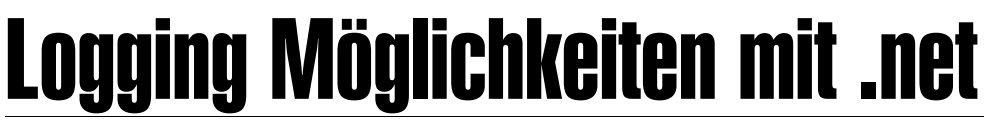

# Thomas Reinwart

## Warum ist Logging in einer Applikation wichtig?

Einfach, um einen Einblick hinter die Fassade der Anwendung zu haben, etwa: "Was macht eigentlich ein Service am Rechner das ständig 50% CPU Zeit benötigt und um Support leisten zu können."

## Logging ist mehr als Console.WriteLine("Log");

Man kann unter positive und negative logging unterscheiden. Positive logging gibt Statusinformation aus, wie etwa "gestartet am", "Datei xy gelesen". Diese Ausgaben sollten laufend erfolgen, aber nicht permanent, um das System nicht unnötig mit Informationen zu belasten. Zu den Positiv-Meldungen gehören je nach eingestellten Log Level auch die Log Debug Informationen. Je nach Umfang der eingefügten Log Debugs im Code kann es hier schon zu System Performance beeinflussenden Zuständen kommen, allerdings wird dies nur der Ausnahmezustand im Zuge einer Fehlersuche sein. Zum negative logging gehören natürlich alle Applikationsfehler oder systemkritischen Zustände, die den Betrieb der eigenen Applikation nicht möglich machen. Die Logging Information selber muss aufschlussreich sein. Also nicht "Ein Fehler ist aufgetreten" oder "Datei kann nicht gelesen werden" sondern wenn möglich auch die zusammenhängenden Parameter, die eine Exception verursachen. Eine sprechende Meldung wäre anstatt "Datei kann nicht gelesen werden", denn eigentlichen Grund im Exceptionhandling zu erkennen, der sein könnte "Datei xy ist nicht vorhanden". Ein gutes Logging erspart viel Zeit, die Fehler nachzustellen und zu debuggen. Nicht in ein Logging gehören sensible Daten wie Passwörter, man weiß nie, welchen Personen ein Logfile im Supportfall gesendet wird. Wohin eine Loginformation geschrieben werden soll, hängt von der Applikation selber, oder etwa der Unternehmens-Policy ab, wie die zahlreichen Anwendungen zentral über deren Log-Mechanismen überwacht werden können. (Bsp. Eventlog überwachen mit Microsoft Operation Manager - MOM) Das Logging sollte daher außerhalb der eigenen Anwendung konfigurierbar sein, um nicht nachkompilieren und neu ausliefern zu müssen. Der Logvorgang kann so eingerichtet sein, dass es der User merkt oder auch komplett im Hintergrund vor sich geht (Achtung auf sensible Daten), etwa per Mail oder SMS an den Hersteller. Bei einem Logger stehen mehrere, auch parallele Möglichkeiten der Ausgabe zur Verfügung, auch Filtern der Loglevels ist ein Thema. Logging muss von Anfang an bei der Implementierung vorgesehen werden und nicht nachträglich an den bereits bekannten kritischen Stellen eingefügt werden.

Natürlich kann man selber auch in Files und Eventlogs loggen. Allerdings muss man auch Log-Szenarien wie Mandantenfähigkeit oder *thread safe* Operationen bedenken, um einen Überblick zu bewahren und ohne die eigentliche Applikation auszubremsen. Über zwei Möglichkeiten bestehender und bewährter Logging Komponenten für .net möchte ich hier berichten.

### Log4net

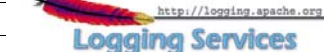

Lizenz: Apache Licence 2.0

Log4net <u>http://logaina.apache.org/log4net/</u> besteht aus der Basis-Komponente und den Appendern. Ein Log-Appender stellt eine spezielle Log-Funktion dar. Die Konfiguration ist XML basierend.

Über die externe XML-Konfiguration können die Log Appender und ihre Eigenschaften zur Laufzeit angepasst werden, ohne dass die eigene Applikation neu gestartet wird. Das heißt, ich kann die Logging Level eines Appenders verändern - etwa den Loglevel von Error auf All stellen, um einen Fehler auf die Spur zu kommen. Beim Instanziieren wird log4net das Configfile bekanntgegeben, über den Filewatcher erkennt es die Änderungen am File und verwendet die aktuelle Config. Die Logger Konfiguration muss nicht in der **App.Config** bzw. **Web.Config** definiert werden, dies kann beziehungsweise macht sogar Sinn, es in einem eigenem XML-File zu hinterlegen. Wenn es in der **Web.Config** stünde, würde beim Speichern der **Web.Config** die IIS-Session neu gestartet werden.

## XmlConfigurator.ConfigureAndWatch(configfilename);

Auch das Log-Layout kann zu jedem Appender konfiguriert werden.

### Beispiel

<lpre><layout type="log4net.Layout.PatternLayout">
<conversionPattern value="%d [%t] %-5p %c [%x] -%m%n " />
</layout>

## Log Ausgabe

2009-06-03 07:33:36,888 [3004] INFO DefaultLogging — Beispiel Logausgabe

### Unterstützt folgendeFrameworks

- Microsoft .NET Framework 1.0 (1.0.3705)
- Microsoft .NET Framework 1.1 (1.1.4322)
- Microsoft .NET Framework 2.0 (2.0.50727)
- Microsoft .NET Compact Framework 1.0
- Mono 1.0
- Mono 2.0
- Microsoft Shared Source CLI 1.0
- CLI 1.0 Compatible

In der eigenen Applikation werden an passenden Stellen im Code Log-Aufrufe hinzugefügt.

### Beispiel

Log.Info("Datei wird geladen"); Log.Warn(string.Format ("Die Datei {0} kann nicht gefunden werden",fileinfo)); catch (Exception ex)

Error(ex);
}

### Log Core Levels

| Level | Nutzen wenn                                    |
|-------|------------------------------------------------|
| ALL   | Gibt immer alles aus, Level unabhängig.        |
| DEBUG | Entwickler Infos, Fehlersuche.                 |
| INFO  | Positiv Logging                                |
| WARN  | Warnungen, Komponente kann aber weiterarbeiten |
| ERROR | Fehler, unhandled Exceptions                   |
| FATAL | Fatale Fehler                                  |
| OFF   | Logging komplett abdrehen                      |

Log Event Ausgabe in Form yon

# Log Appender

| , ppender                 | Log Litener Haspane in Form Form                                             |
|---------------------------|------------------------------------------------------------------------------|
| AdoNetAppender            | Datenbanklogging (MS SQL Server,<br>MS Access, Oracle, IBM DB2, SQLi-<br>te) |
| AnsiColorTerminalAppender | ANSI Terminal                                                                |
| AspNetTraceAppender       | asp Seite                                                                    |
| ColoredConsoleAppender    | Farbe auf Console (Dos Fenster)                                              |
| ConsoleAppender           | Console                                                                      |
| EventLogAppender          | Windows Eventlog                                                             |
| FileAppender              | Dateilogging                                                                 |
| LocalSyslogAppender       | Syslog Service (Unix)                                                        |
| MemoryAppender            | Memory Buffer                                                                |
| NetSendAppender           | Windows Messenger Service                                                    |
| OutputDebugStringAppender | Debugger                                                                     |
| RemoteSyslogAppender      | Remote Syslog Service (UDP net-                                              |
| RemotingAppender          | .net remoting                                                                |
| RollingFileAppender       | Rotierendes Dateilogging, konfigu-                                           |
| SmtpAppender              | SMTP Email Versand                                                           |
| TelnetAppender            | Telnet                                                                       |
| TraceAppender             | .net trace                                                                   |
| UdpAppender               | UDP datagrams über UDP Client                                                |
|                           |                                                                              |

Es können auch eigene Log Appender erstellt werden, etwa einen SMS Appender.

Februar 2010

**CLUBDEV** 

### Log4net Beispiel Konfiguration

Im <root> wurde in diesem Beispiel festgelegt, dass es alle ALL Events betrifft die an den LogRollingFileAppender und an den ForwardingAppender weitergeleitet werden. Im LogRollingFileAppender wird alles entsprechend dieser Appender Konfiguration geloggt. Im ForwardingAppender festgelegt, dass alle Log Events ab inklusive dem Level WARN (Warn, Error und Fatal) alle Events an den SmtpAppender weitergeleitet werden.

Wie man erkennen kann, lässt sich hier mit eine Log Level/Appender-Hierarchie erstellen.

| xml version="1.0" encoding="utf-8" ?                                                                            |
|----------------------------------------------------------------------------------------------------|
| <configuration></configuration>                                                                                 |
| <configsections></configsections>                                                                               |
| <pre><!---<section name = "log4net" -#las4net Castin Las4NetCastingCastingUardian </pre--></pre>                |
| = log4met.com/rg.log4metcom/rgurationsectionmanuler,                                                            |
| <pre>section name="logAnet"</pre>                                                                               |
| type="System.Configuration.IgnoreSectionHandler" />                                                             |
|                                                                                                    |
| <pre><!---This section contains the log4net configuration settings ---></pre>                                   |
| <log4net></log4net>                                                                                             |
| —Define some output appenders -                                                                                 |
| <appender <="" name="ForwardingAppender" td=""></appender>                                                      |
| <pre>type="log4net.Appender.ForwardingAppender" &gt;</pre>                                                      |
| <tnreshold< td="">value="WAKN"/&gt;compandedvalue="WAKN"/&gt;</tnreshold<>                                      |
| <appender-ret ret="SmtpAppender"></appender-ret>                                                                |
| <                                                                                                    |
| the appenders and set the default level ->                                                                      |
| <root></root>                                                                                                   |
| <level value="ALL"></level>                                                                                     |
| <pre><appender-ref ref="LogRollingFileAppender"></appender-ref></pre>                                           |
| <appender-ref ref="ForwardingAppender"></appender-ref>                                                          |
|                                                                                                    |
| -Define some output appenders -                                                                                 |
| <appender <="" name="LogKollingFileAppender" td=""></appender>                                                  |
| type="log4net.Appender.KollingfileAppender">                                                                    |
| <pre><pre>sparam name="AnnendToFile" value="true" /&gt;</pre></pre>                                             |
| <pre><pre>sparam name="MaxSizeRollBackups" value="9" /&gt;</pre></pre>                                          |
| <pre><pre>cparam name="MaximumFileSize" value="10MB" /&gt;</pre></pre>                                          |
| <pre><pre>&gt;param name="RollingStyle" value="Size" /&gt;</pre></pre>                                          |
| <pre><pre>cparam name="StaticLogFileName" value="true" /&gt;</pre></pre>                                        |
| <layout type="log4net.Layout.PatternLayout"></layout>                                                           |
| <param name="Header" value="[Start]\r\n"/>                                                                      |
| <pre><pre><pre><pre><pre><pre><pre><pre></pre></pre></pre></pre></pre></pre></pre></pre>                        |
| <pre><pre>sparam name="conversionPattern" value="%d [%t] % En %c [%v] %m%n" /&gt;</pre></pre>                   |
|                                                                                                    |
|                                                                                                    |
| <appender <="" name="LogFileAppender" td=""></appender>                                                         |
| <pre>type="log4net.Appender.FileAppender" &gt;</pre>                                                            |
| <file value="c:\temp\My UnitTest.log"></file>                                                                   |
| <appendtofile value="true"></appendtofile>                                                                      |
| <layout type="log4net.Layout.PatternLayout"></layout>                                                           |
| <pre><conversionpattern value="%n%d [%t] %-5p %c -%m"></conversionpattern> //</pre>                             |
|                                                                                                    |
|                                                                                                    |
| type="log4net.Appender.SmtnAppender">                                                                           |
| <to value=""></to>                                                                                              |
| <from value=""></from>                                                                                          |
| <subject value="Logger"></subject>                                                                              |
| <smtphost value=""></smtphost>                                                                                  |
| <br>sufferSize value= "20" />                                                                                   |
| -records -                                                                                                    |
| <li><lossy value="false"></lossy></li>                                                                          |
| <pre><idyout type="log4met.Ldyout.PattermLdyout"> </idyout></pre>                                               |
|                                                                                                    |
|                                                                                                    |
|                                                                                                    |
|                                                                                                    |
| Die XMI Konfiguration ist überschauber einfach. Fin GIII Konfiguration                                          |
| gibt as yon log/net (Anache org) selber nicht aber im Internet findet                                           |
| sior es von loganet (Apache.org) seider ment, ader im mitemet mutet<br>man Editoren für loganet                 |
|                                                                                                    |
| and the state of the state of the state of the state of the state of the state of the state of the state of the |

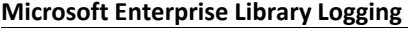

Lizenz: Microsoft Public License (Ms-PL)

## Voraussetzungen

í

Π

- Microsoft Windows XP Professional, Windows Server 2003, Windows Server 2008, Windows Vista oder Windows 7 Betriebssystem
- Microsoft .NET Framework 3.5 oder höher
- Microsoft Visual Studio 2008 Entwicklungsumgebung

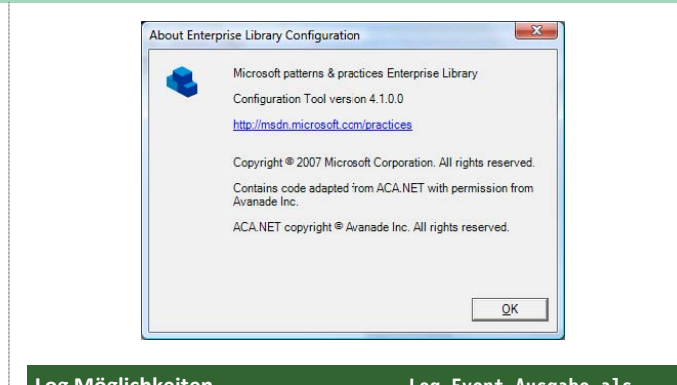

| Eog mognementen                  | Eog Event Ausgube uns   |
|----------------------------------|-------------------------|
| Database Trace Listener          | Datenbank               |
| Email TraceListener              | SMTP Email              |
| FlatFile TraceListener           | Single file             |
| Formatted EventLog TraceListener | Eventlog                |
| Msmq TraceListener               | Microsoft Message Queue |
| Rolling Flat File Trace Listener | Rolling file            |
| System.Diagnostics TraceListener | Event                   |
| WMI TraceListener                | WMI                     |
| XML Trace Listener               | XML                     |

#### **Beispiel Konfiguration**

```
<?xml version="1.0" encoding="utf-8"?>
<configuration>
 <configSections>
  <section name="loggingConfiguration"</pre>
    type="Microsoft.Practices.EnterpriseLibrary.
    .Configuration.LoggingSettings
    .Practices.EnterpriseLibrary.Logging,
    =4.0.0.0,
    =neutral,
    PublicKeyToken=31bf3856ad364e35" />
 </configSections>
 <loggingConfiguration name="Logging Application Block"
  tracingEnabled="true"
  defaultCategory="General"
  logWarningsWhenNoCategoriesMatch="true">
 <listeners>
  <add
    listenerDataType="Microsoft.Practices.EnterpriseLibrary.
    .Configuration.CustomTraceListenerData,
    .Practices.EnterpriseLibrary.Logging,
    =4.0.0.0, Culture=neutral,
    =31bf3856ad364e35"
    traceOutputOptions="LogicalOperationStack" filter="All"
    type="LogSample.Tests.Logging.DebugTraceListener,
    .Tests, Version=1.0.0.0,
    =neutral, PublicKeyToken=null"
    name="Debug Trace Listener"
initializeData="" formatter="Text Formatter" />
  <add
    ="Microsoft.Practices.EnterpriseLibrary.
    .Configuration.SystemDiagnosticsTraceListenerData,
    .Practices.EnterpriseLibrary.Logging,
    =4.0.0.0, Culture=neutral,
    =31bf3856ad364e35"
    traceOutputOptions="LogicalOperationStack" filter="All"
    type="System.Diagnostics.ConsoleTraceListener,
    System, Version=2.0.0.0, Culture=neutral,
    =b77a5c561934e089
    name="System.Diagnostics TraceListener" initial-
izeData="" />
 </listeners>
 <formatters>
  <add template="{severity} {timestamp} {category} {message}"
    type="Microsoft.Practices.EnterpriseLibrary.
    Logging.Formatters.TextFormatter,
    .Practices.EnterpriseLibrary.Logging,
    =4.0.0.0,
    Culture=neutral,
    =31bf3856ad364e35"
```

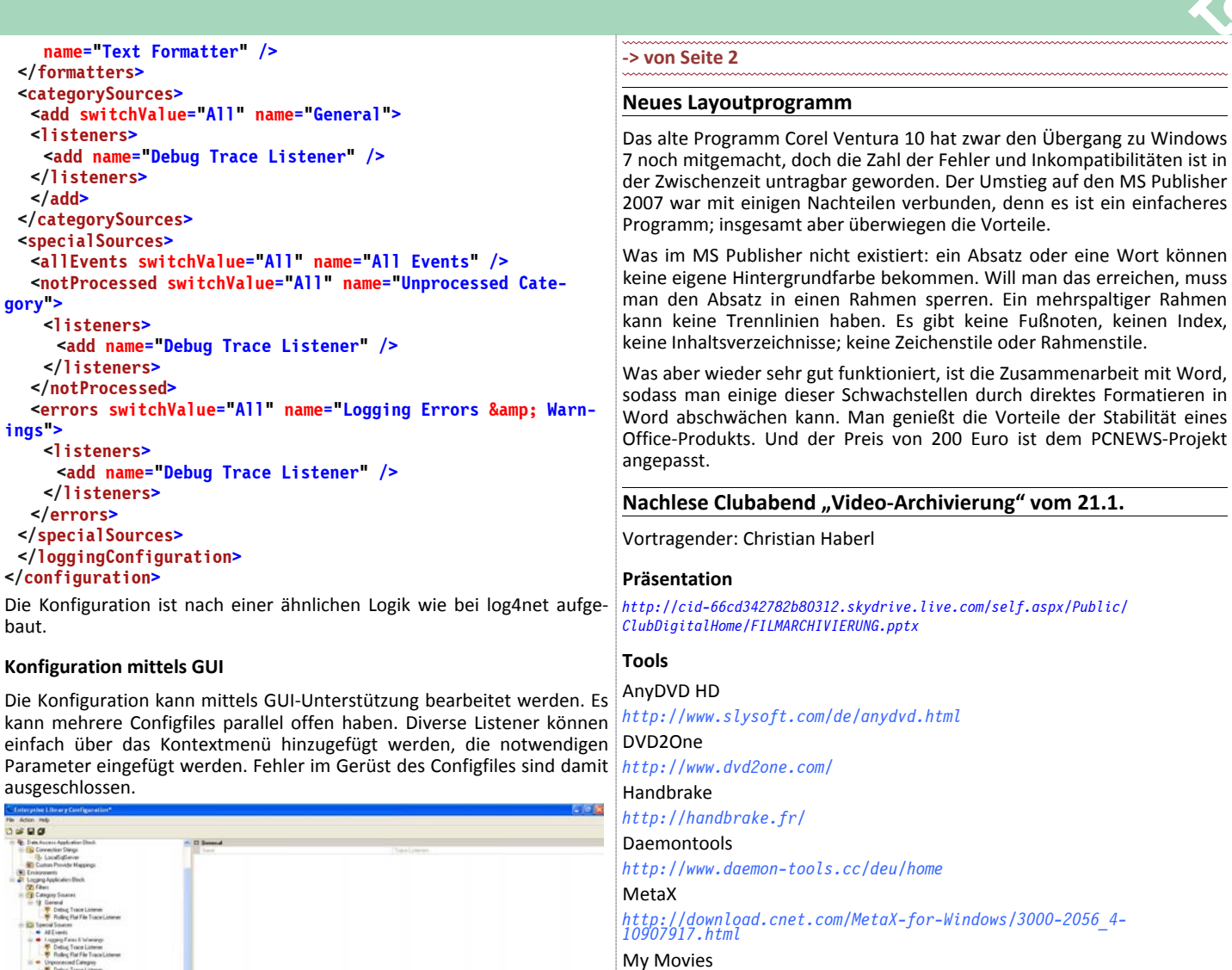

http://www.mymovies.dk/ Media Browser

http://www.mediabrowser.tv/
dvrmstoolbox

http://babgvant.com/files/folders/dvrmstoolbox/default.aspx

# Club Hosting Pakete

# CC|Web Club Free

Der im Clubbeitrag enthaltene Plattenplatz des Web Hosting Paketes wurde von 25MB auf 100MB erhöht. Dieses Webhosting Paket ist für nicht kommerzielle Homepages gedacht. Im Gegensatz zu anderen Gratis -Angeboten erlaubt CC|Web Club Free auch Programmierung mit ASP, ASP.NET sowie PHP und auch die Nutzung von Datenbanken (Access, MySQL). Eine genaue Beschreibung der enthaltenen Leistungen findet Ihr hier:

# http://www.clubcomputer.at/iportalx/page.asp?PID=15

# CC|Web Club Mini, Midi, Maxi

Die größeren Webpakete wurden in ihrer Leistungsfähigkeit ebenfalls deutlich erhöht. Die Pakete enthalten nun 1GB, 2GB sowie 5GB Plattenplatz. Alle Pakete laufen unter Windows (nicht nur die Premium Pakete) und bieten Programmierfähigkeit unter ASP, ASP.NET, PHP5 sowie MySQL und SQL Server. Die Preise wurden ebenfalls teilweise deutlich gesenkt. Alle Informationen zu diesen Paketen sind hier zu finden:

# http://www.clubcomputer.at/iportalx/page.asp?PID=25

Thand Tiag

3.0: 2007/04: .NET Framework 3.0
3.1: 2007/05: kleinere Erweiterungen und Policy injection application blocks
4.0: 2008/05: Unity Application Blocks, Visual Studio 2008

4.1: 2008/10: Aktuelle Version für .net 3.5 und Visual Studio 2008 Sp1 5.0: 2010 ?

# Links

Version History

1.1: 2005/06: .NET Framework 1.1 2.0: 2006/01: .NET Framework 2.0

1.0:2005/01

Enterprise Library 4.1 – October 2008 (for .NET Framework 3.5 and Visual Studio 2008)

http://msdn.microsoft.com/en-us/library/dd203099.aspx

Februar 2010